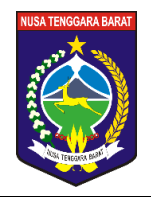

## PEMERINTAH PROVINSI NUSA TENGGARA BARAT DINAS PENDIDIKAN DAN KEBUDAYAAN SMA NEGERI 2 PUJUT

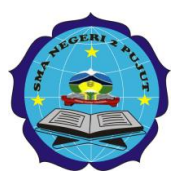

Jln. Teruwai – Sengkol, Desa Teruwai, Kec. Pujut, Kab. Lombok Tengah Email : <u>sman2pujut@gmail.com</u> Website : sman2pujut.sch.id Kode Pos 83573

## SURAT PERMAKLUMAN

## PENGUMUMAN KELULUSAN TAHUN 2022

Nomor: 500/MN/SMAN2PJT/V/2022

Assalamu'alaikum warohmatullahi wabarokaatuh

Dalam rangka pengumuman Kelulusan bagi kelas XII tahun 2022, kami sampaikan beberapa hal sebagai berikut :

- 1. Pengumuman Kelulusan akan dilaksanakan pada hari Kamis, tanggal 5 Mei 2022, mulai pukul 17.00 Wita
- 2. Pengumuman kelulusan dilaksanakan secara ONLINE yaitu di laman : <u>https://pengumuman.sman2pujut.sch.id</u>
- 3. Untuk mengakses laman pengumuman tersebut dengan menggunakan NISN( 10 digit)
- 4. Bagi kelas XII yang sudah pengumuman di larang :
  - a) Melakukan konvoi sepeda motor
  - b) Melakukan coret-coretan pakaian
  - c) Melakukan kerumunan
  - d) Agar menyumbangkan seragam sekolahnya untuk adik-adik kelasnya yang masih membutuhkan
- 5. Surat Pengumaman/keterangan Kelulusan (SKL) bisa di download langsung saat setelah pengumuman di laman yang sama.
- 6. Dokumen Negara ( IJAZAH) akan di bagikan setelah di lakukan pengisian dan penulisan oleh sekolah ( akan kami infokan lewat media yang ada )
- 7. Permakluman ini sekaligus kami sampaikan kepada wali murid dan pihak kepolisian agar kita bekerjasama terkait dengan pola pelaksanaan pengumuman ini.

Demikian Permakluman ini kami sampaikan untuk dilaksanakan secara penuh tanggung jawab.

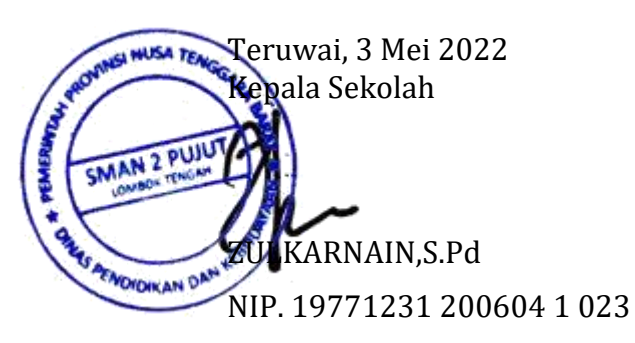

Tembusan disampaikan kepada yth.

- 1. Kepala Cabang Dinas Dikbud Lombok Tengah di Praya
- 2. Kepolisian Sektor Pujut di Sengkol
- 3. Orang Tua/Wali

## CARA MENGAKSES PENGUMUMAN

Mengakses laman : pengumuman.sman2pujut.sch.id maka akan tampil seperti berikut :

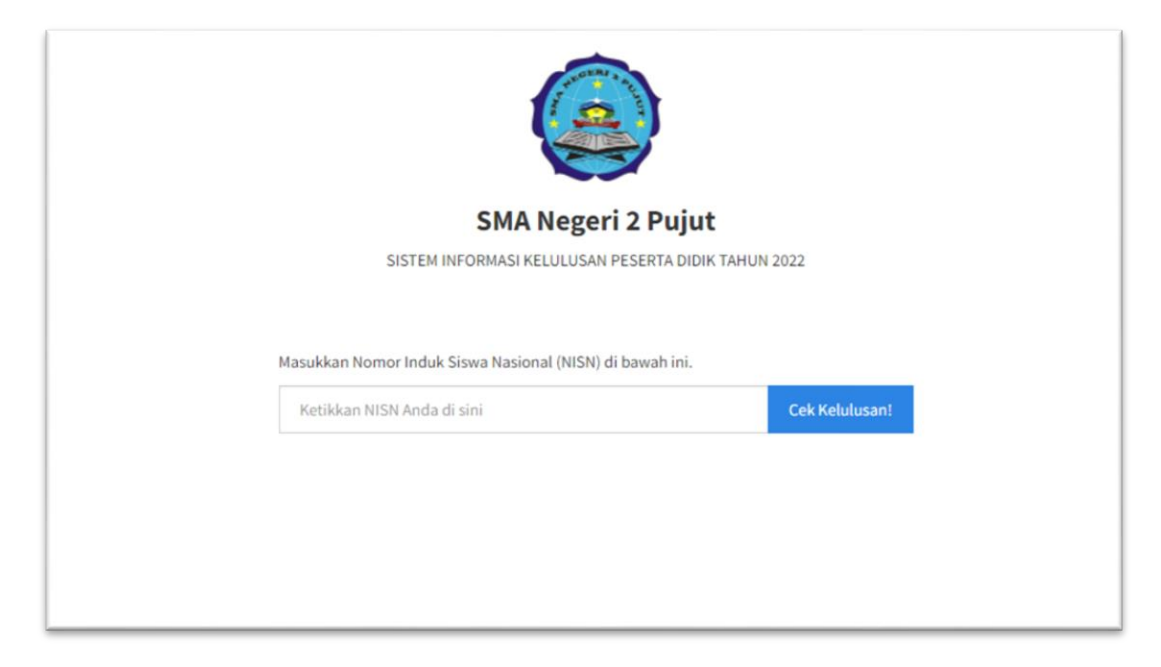

2. Ketikkan NISN yang valid pada kotak isiian yang tersedia dan klik tombol "Cek Kelulusan" atau tekan "Enter". Jika memasukkan NISN yang benar, maka akan tampil seperti berikut :

|                                                     | SMA Negeri 2 Pujut                        |  |
|-----------------------------------------------------|-------------------------------------------|--|
| SISTEM INFORMASI KELULUSAN PESERTA DIDIK TAHUN 2022 |                                           |  |
|                                                     |                                           |  |
| Nama Siswa                                          |                                           |  |
| NISN                                                | - Emer                                    |  |
| Tempat, Tanggal lahir                               |                                           |  |
| Nama Orang tua/Wali                                 |                                           |  |
| Jenis Kelamin                                       |                                           |  |
| Nomor Ujian                                         | 23-05-0105                                |  |
| SELAMAT ! Anda dinyataka                            | on LULUS.<br>Cetak Surat Keterangan Lulus |  |
| Cetak Surat Keterangan Lulus                        |                                           |  |
|                                                     |                                           |  |

- 3. Klik tombol "Cetak Surat Keterangan Lulus" untuk melihat, menyimpan, atau pun mencetak Surat Keterangan Lulus.
- 4. Tampilan Surat Keterangan Lulus seperti berikut :

| Cetak                                                                                                    | Cetak                                                         |  |  |  |
|----------------------------------------------------------------------------------------------------|---------------------------------------------------------------|--|--|--|
| PEMERINTAH PROVINSI NUSA TENGGARA BARAT<br>DINAS PENDIDIKAN DAN KEBUDAYAAN<br>SMA NEGERI 2 PUJUT     Galaxie       Jin. Terwawi - Sengisch, Dese Terraval, Kec, Pujut, Keb, Lombok Tergsh<br>Ensel : mas2pujut@mail.com Website : eman2pujut. sch.it Kede Pas 83573     Galaxie                                                                                                    |                                                               |  |  |  |
| SURAT KETERANGAN LULUS<br>Nomor : SKL-SMAN2PIT/ 1 / MEI /2022                                                                                                    |                                                               |  |  |  |
| Kepala SMA Negeri 2 Pujut selaku Ketua Penyelenggara Ujian Sekolah Tahun Pelaja                                                                                                    | aran 2021/2022 berdasarkan :                                  |  |  |  |
| 1. Ketuntasan dari seluruh program pembelajaran pada kurikulum 2013<br>2. Kriteria kelulusan dari satuan pendidikan sesuai dengan peraturan perundang-u<br>3. Rapat Pleno Dewan Pendidik tentang Kelulusan pada tanggal 25 April 2022                                                                                                    | mdangan,                                                      |  |  |  |
| Menerangkan bahwa :                                                                                                    |                                                               |  |  |  |
| Nama                                                                                                    | lain an an an an an an an an an an an an an                   |  |  |  |
| Tempat, Tanggal Lahir                                                                                                    | 7                                                             |  |  |  |
| Nama Orang tua/Wali                                                                                                    |                                                               |  |  |  |
| NIGN                                                                                                    | 1                                                             |  |  |  |
| NISIV CONTRACTOR                                                                                                    | -                                                             |  |  |  |
| Peminatan                                                                                                    |                                                               |  |  |  |
| Dinyatakan : LULUS                                                                                                    |                                                               |  |  |  |
| dan satuan pendidikan SMA Negeri 2 Pujut Jahun Pelayaran 2021/2022, dengan milar                                                                                                    | sebagai berikut :                                             |  |  |  |
| No <u>Mata Pelajaran</u><br>Kelompok Mata Pelajaran A (Wajib)                                                                                                    | Nilai Ujian Sekolah                                           |  |  |  |
| 1. Pendidikan Agama dan Budi Pekerti                                                                                                    | 92.13                                                         |  |  |  |
| 2. Pendidikan Pancasila dan Kewarganegaraan                                                                                                    | 92.71                                                         |  |  |  |
| 3. Bahasa Indonesia                                                                                                    | 93.63                                                         |  |  |  |
| 4. Matematika                                                                                                    | 92.21                                                         |  |  |  |
| 5. Sejarah Indonesia<br>6. Bahasa Inggris                                                                                                    | 91.04                                                         |  |  |  |
| Kelompok Mata Pelajaran B (Wajib)                                                                                                    |                                                               |  |  |  |
| 1. Seni Budaya                                                                                                    | 94.29                                                         |  |  |  |
| 2. Pendidikan Jasmani, Olahraga dan Kesehatan                                                                                                    | 91.21                                                         |  |  |  |
| 5. Prakarya<br>4. Muntan Lakal                                                                                                    | 93.08                                                         |  |  |  |
| Fituatan Lokan Sylve Sylve Sy |                                                               |  |  |  |
| 1. Matematika Peminatan                                                                                                    | 92.33                                                         |  |  |  |
| 2. Biologi                                                                                                    | 90.29                                                         |  |  |  |
| 3. Fisika                                                                                                    | 87.38                                                         |  |  |  |
| +. Kimia<br>5 Ekonomi                                                                                                    | 88.46                                                         |  |  |  |
| Rata-rata                                                                                                    | 91.33                                                         |  |  |  |
| menjadikan maklum bagi yang berkepentingan.                                                                                                    | ok Tengah, 5 Mei 2022<br>a SMA Negeri 2 Pujuz<br>ARNAIN, 5 Pd |  |  |  |

5. Klik tombol "Cetak" untuk menyimpan atau pun mencetak Surat Keterangan Lulus